# 

# Japan Display Inc.

Conflict Minerals Investigation System "JCOMS" Operation Manual for Suppliers

> Version 4 August 23, 2023

Japan Display Inc.

| Version No. | Date Issued | Revision contents               |  |
|-------------|-------------|---------------------------------|--|
| Version 1   | 2015/11/04  | lew                             |  |
| Version 2   | 2016/03/04  | It was changed the URL.         |  |
| Version 3   | 2018/01/19  | The screen image was corrected. |  |
| Version 4   | 2023/08/04  | Change operating environment.   |  |

# Contents

- 1. Function association chart
- 2. Investigation request mail and reminder mail
- 3. Login/logout
- 4. Survey list and Narrowing search
- 5. Survey reply registration
- 6. ID issuing notification mail and ID re-issuing notification mail
- 7. Operating environment

### 1. Function association chart

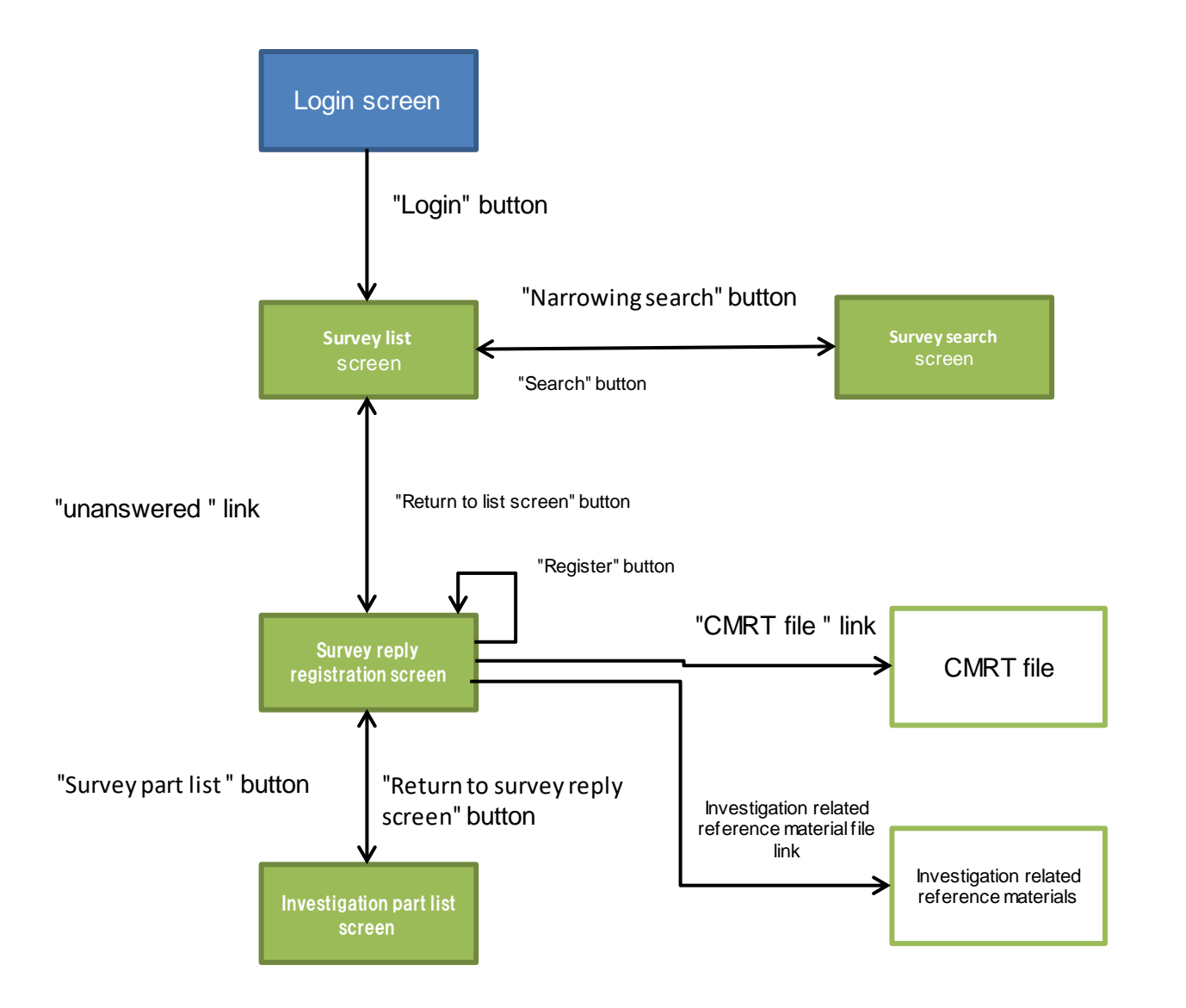

# 2. Investigation request mail and reminder mail

- When a conflict minerals investigation request is executed, investigation request mail is sent to the investigation target supplier. If no reply is provided within the reply deadline, a reminder mail may be sent.
- Check the contents of the investigation request of the mail that is received, check the contents of the investigation by logging into the system through the URL that is indicated in the mail text, and register the reply.

### Investigation request mail

| [Important]Conflict minerals Product A Survey Request of conflict minerals survey execution                                                                                                    | [Important]Conflict minerals Product A Survey Request of conflict minerals survey execution                                |
|----------------------------------------------------------------------------------------------------|----------------------------------------------------------------------------------------------------|
| TEST CORPORATION                                                                                                    | TEST CORPORATION                                                                                                    |
| Mr/MrsUser5 (User ID:A023008)                                                                                                    | Mr/MrsUser5 (User ID:A023008)                                                                                              |
| We sincerely appreciate your cooperation to conflict minerals survey all the time.                                                                                                    | We sincerely appreciate your cooperation to conflict minerals survey all the time.                                         |
| Base on our customer's demand, we will carry out the conflict minerals survey this time.                                                                                                    | About the conflict minerals survey we requested on %5 basing on the demand of our customer, you have                       |
| Thank you for your cooperation.                                                                                                    | not replied it by the reply deadline.                                                                                      |
| For details, please click the link of this mail to confirm the survey contents and reply it before reply deadline.<br>But for the inquiry about survey contents, please contact to the responsible person in charge of our company which<br>is listed in Conflict Minerals Survey Reply Screen. | So please confirm the survey status and reply it by the following reply deadline.<br>Survey Request Name: Product A Survey |
| Survey Request Name:Product A Survey                                                                                                    | RBA/GeSI Report:5.1                                                                                                    |
| RBA/GeSI Report:5.1                                                                                                    | Reply Deadline:2018/02/19                                                                                                  |
| Reply Deadline:2018/02/19                                                                                                    | Comment:                                                                                                    |
| URL: <u>https://ecosol.nec.co.jp/JCOMS/Login.do</u>                                                                                                    | URL: <u>https://ecosol.nec.co.jp/JCOMS/Login.do</u>                                                                        |
| 『JCOMS manual for Suppliers』:                                                                                                    | 『JCOMS manual for Suppliers』:                                                                                              |
| Please download the manual from the following URL.                                                                                                    | Please download the manual from the following URL.                                                                         |
| http://www.j-display.com/english/csr/transaction/index.html                                                                                                    | http://www.j-display.com/english/csr/transaction/index.html                                                                |
| Mentioned above                                                                                                    | Mentioned above                                                                                                    |

### Reminder mail

# 3. Login/logout (1/2)

Display the login screen by entering the following URL from the browser, enter your "User ID" and "Password", and log into the system by pressing the "Login" button.

URL : <u>https://ecosol.nec.co.jp/JCOMS/Login.do</u>

If login fails six times, the User ID is locked and login is disabled. When User ID is locked, contact the following mail address to unlock the operation.

Contact mail address: jdi.csr-conflictminerals.zz@j-display.com

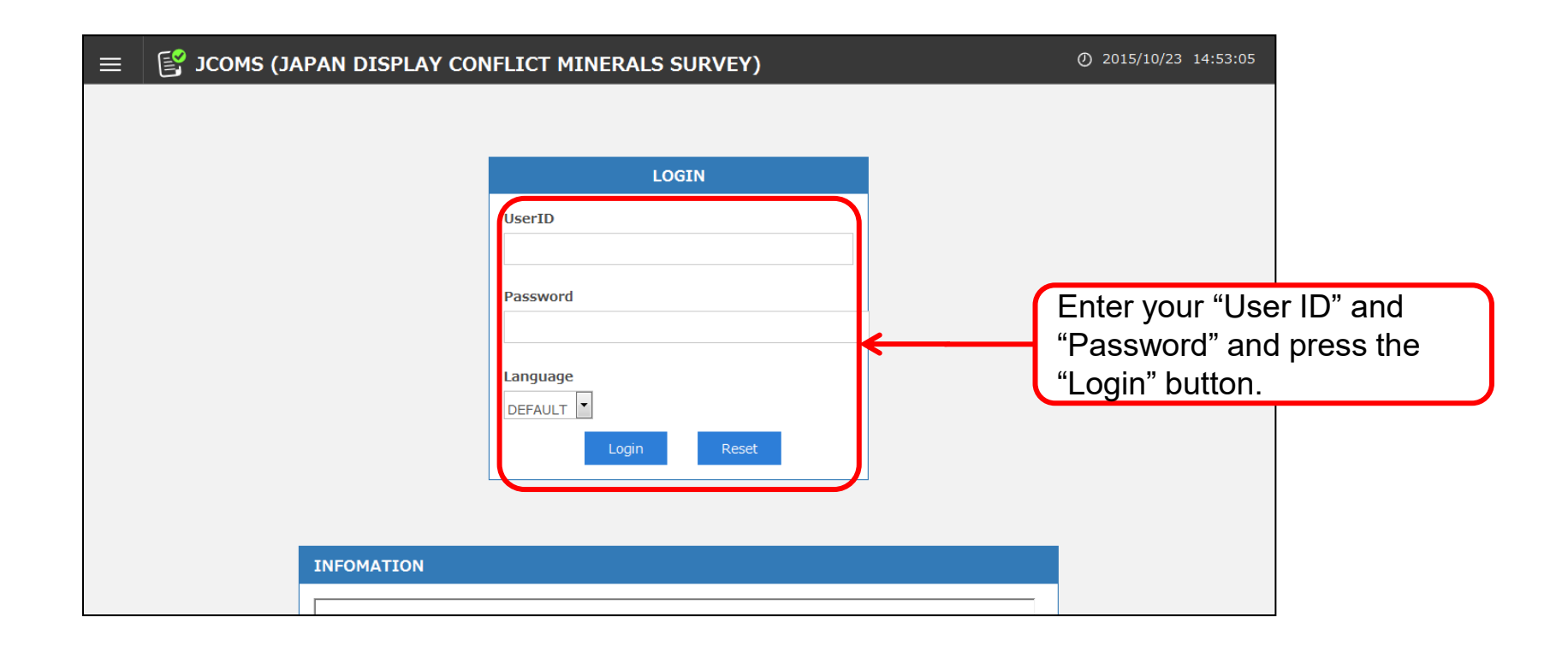

# 3. Login/logout (2/2)

□ To log out of the system, press the "Logout" button at the top right corner of the screen.

|      | E 🕄       | JCOMS (JAPAN DISPLAY CONFLICT MINERALS SURVEY)                            |                        |                       |     |                   |                | ② 2015/10/23 15:02:00 |   |  |
|------|-----------|---------------------------------------------------------------------------|------------------------|-----------------------|-----|-------------------|----------------|-----------------------|---|--|
|      |           |                                                                           |                        |                       |     | Ch                | ange language: | DEFAULT               |   |  |
| Q    | Narrowing | ) search                                                                  |                        |                       |     |                   |                |                       |   |  |
| SUR  | VEY LIS   | т                                                                         |                        |                       |     |                   |                |                       |   |  |
| SI   | tatus     | Survey request name                                                       | Request<br>part number | Replied<br>part numbe | Sui | rvey request date | Reply deadline | e Reply date          |   |  |
| unar | nswered   | Product D Survey                                                          | 5                      |                       | Lo  | g out of the      | system I       | зу                    |   |  |
| unar | nswered   | Conflict minerals survey(Remaining item registration)<br>Product B Survey | 1                      |                       | pre | essing the "      | Logout" k      | outton.               |   |  |
| ansv | wered     | Product B Survey                                                          | 2                      |                       | 1   | 2015/09/09        | 2015/09/18     | 2015/09/09            | 1 |  |
| una  | nswered   | Conflict minerals survey(Remaining item registration)<br>Product A Survey | 1                      |                       | 0   | 2015/09/09        | 2015/09/18     |                       | н |  |
| ansv | wered     | Product A Survey                                                          | 2                      |                       | 1   | 2015/09/09        | 2015/09/18     | 2015/09/09            | , |  |
| ansv | wered     | Conflict minerals survey(Remaining item registration)                     | 1                      |                       | 1   | 2015/09/07        | 2015/09/07     | 2015/09/09            |   |  |

### 4. Survey list and Narrowing search (1/2)

- □ After login, all the investigation results are displayed in the conflict minerals Survey list.
- Two statuses are available in the Survey list according to the reply status, "unanswered" and "answered ".

|     | JC 🔡      | COMS (JAPAN DISPLAY CONFLICT MINERALS SURVEY)                             |                        |                        |                     |                |            |   |
|-----|-----------|---------------------------------------------------------------------------|------------------------|------------------------|---------------------|----------------|------------|---|
|     |           |                                                                           |                        |                        | Ch                  | ange language: | DEFAULT    | • |
| Q   | Narrowing | i search                                                                  |                        |                        |                     |                |            |   |
| SUR | RVEY LIS  | г                                                                         |                        |                        |                     |                |            |   |
| ŝ   | Status    | Survey request name                                                       | Request<br>part number | Replied<br>part number | Survey request date | Reply deadline | Reply date |   |
| una | answered  | Product D Survey                                                          | 5                      | 0                      | 2015/09/10          | 2015/09/18     |            |   |
| una | answered  | Conflict minerals survey(Remaining item registration)<br>Product B Survey | 1                      | 0                      | 2015/09/09          | 2015/09/18     |            |   |
| ans | swered    | Product B Survey                                                          | 2                      | 1                      | 2015/09/09          | 2015/09/18     | 2015/09/09 |   |
| una | answered  | Conflict minerals survey(Remaining item registration)<br>Product A Survey | 1                      | 0                      | 2015/09/09          | 2015/09/18     |            | E |
| ans | swered    | Product A Survey                                                          | 2                      | 1                      | 2015/09/09          | 2015/09/18     | 2015/09/09 |   |
| ans | wered     | Conflict minerals survey(Remaining item registration)                     | 1                      | 1                      | 2015/09/07          | 2015/09/07     | 2015/09/09 |   |

| Status     | Description                                                                              |
|------------|------------------------------------------------------------------------------------------|
| unanswered | Investigation request for which no reply is registered for the investigation target part |
| answered   | Investigation request for which at least one reply for the requested part is registered  |

# 4. Survey list and Narrowing search (2/2)

To refine the investigation requests that are displayed, display the investigation search screen by pressing the "Narrowing search" button and perform search by entering search conditions.

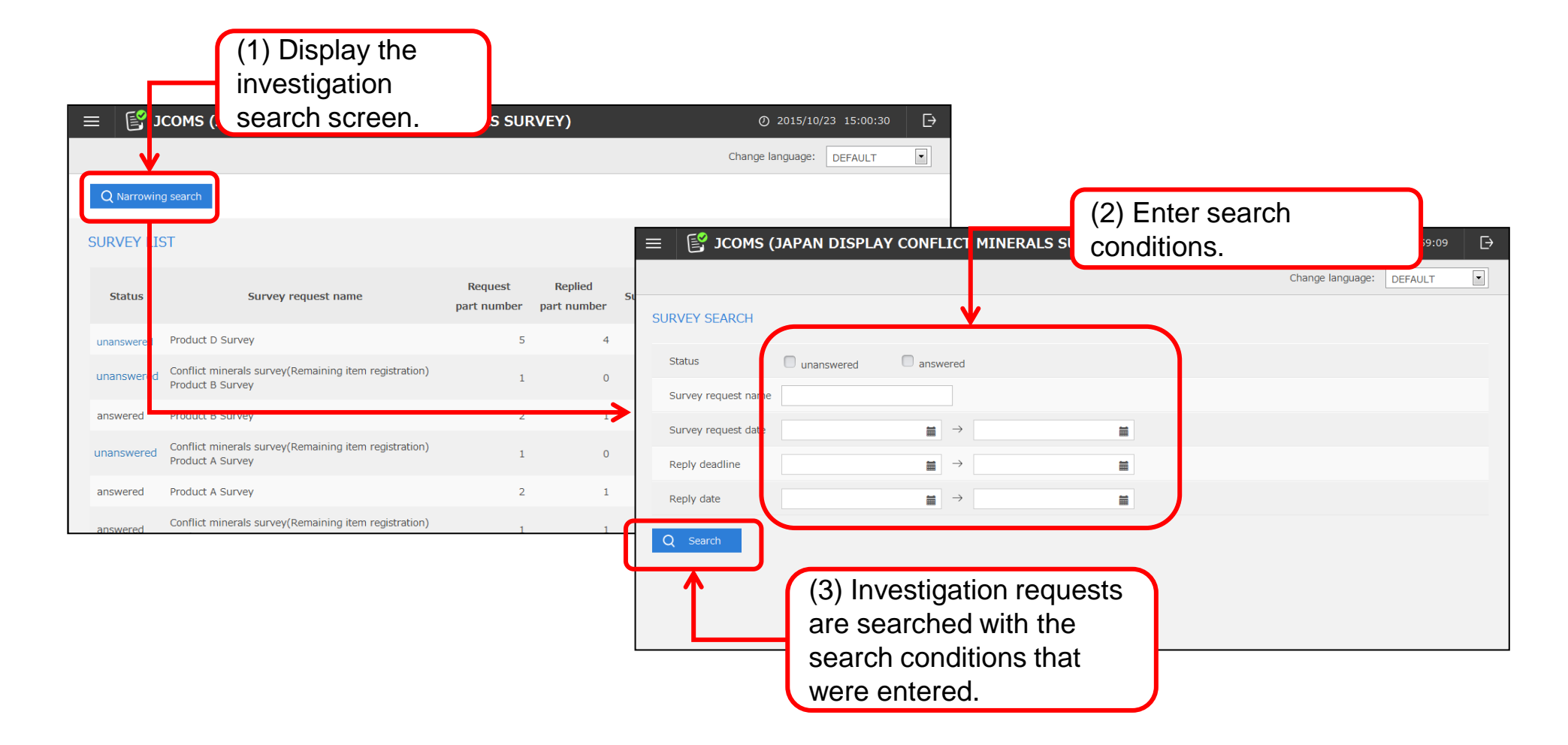

## 5. Survey reply registration (1/8)

- Display the Survey reply registration screen to check the investigation request target part or to register the reply for the investigation.
- **D** To display the Survey reply registration screen, click on the "unanswered" status in the Survey list.

| ≡ В зсомз (Click on the "una status.                                                                                                    | Answered" (© 2015/10/23 15:02:00<br>Change language: DEFAULT                                                                                                    |                                                                        |
|----------------------------------------------------------------------------------------------------|----------------------------------------------------------------------------------------------------|------------------------------------------------------------------------|
| Q N arrowing search SURV EY LIST Survey request name                                                                                                    | Request Replied<br>part number part number Survey request date Reply deadline Reply date                                                                                                    |                                                                        |
| unanswered       Product D Survey         unanswered       Conflict minerals survey(Remaining it m registration)         answered       Product B Survey         unanswered       Conflict minerals survey(Remaining it m registration)         product A Survey       answered         answered       Product A Survey         answered       Product A Survey         answered       Product A Survey         answered       Product A Survey         answered       Conflict minerals survey(Remaining it m registration)         answered       Product A Survey         answered       Conflict minerals survey(Remaining item registration) | 5       ■ JCOMS (JAPAN DISPLAY CONFLICT MINERALS SURVEY)         1         2         3         2         3         3         3         3         3         4         4         5         5         5         5         5         5         5         5         5         5         5         5         5         5         5         5         5         5         5         5         5         5         5         5         5         5         5         5         5         5         5         5         5         6         7         7         7         8         7         8         8         8         9 <th>②     2015/10/23     15:04:16       Change language:     DEFAULT     ▼</th> | ②     2015/10/23     15:04:16       Change language:     DEFAULT     ▼ |

# 5. Survey reply registration (2/8)

- (1) Checking conflict minerals investigation target parts
- To reference investigation target parts, display an investigation part list by pressing the "Survey part list" button. Investigate the conflict minerals for the parts that are displayed and enter the item code of the reply target in the "Manufacturer's Product Number" of the "Survey part list" of the CMRT file.
- **D** To return to the Survey reply registration screen, press the "Return to list screen" button.

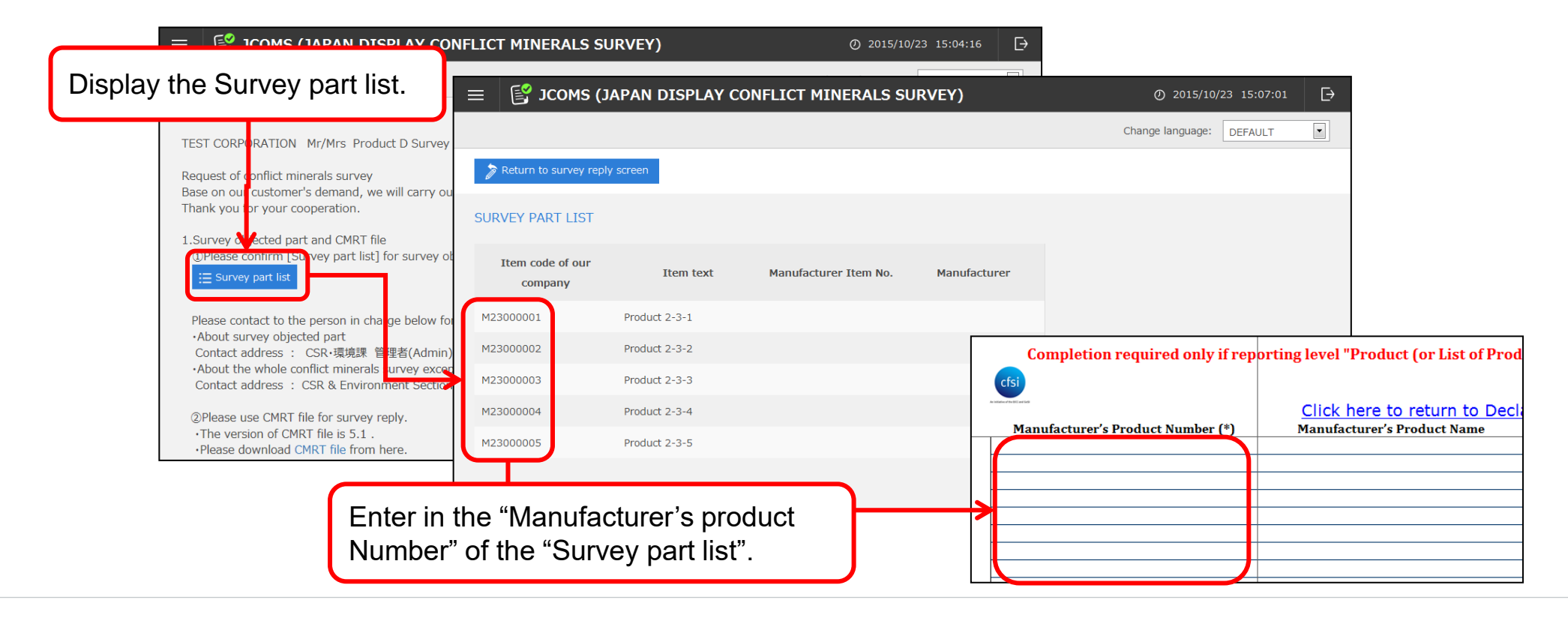

# 5. Survey reply registration (3/8)

(2) Downloading the CMRT file for reply and investigation related materials.

- Check the version of the CMRT file that is indicated in the Survey reply registration screen and download the CMRT file by clicking on "CMRT file".
- When investigation related materials are registered, download the investigation related materials by clicking on the file names.

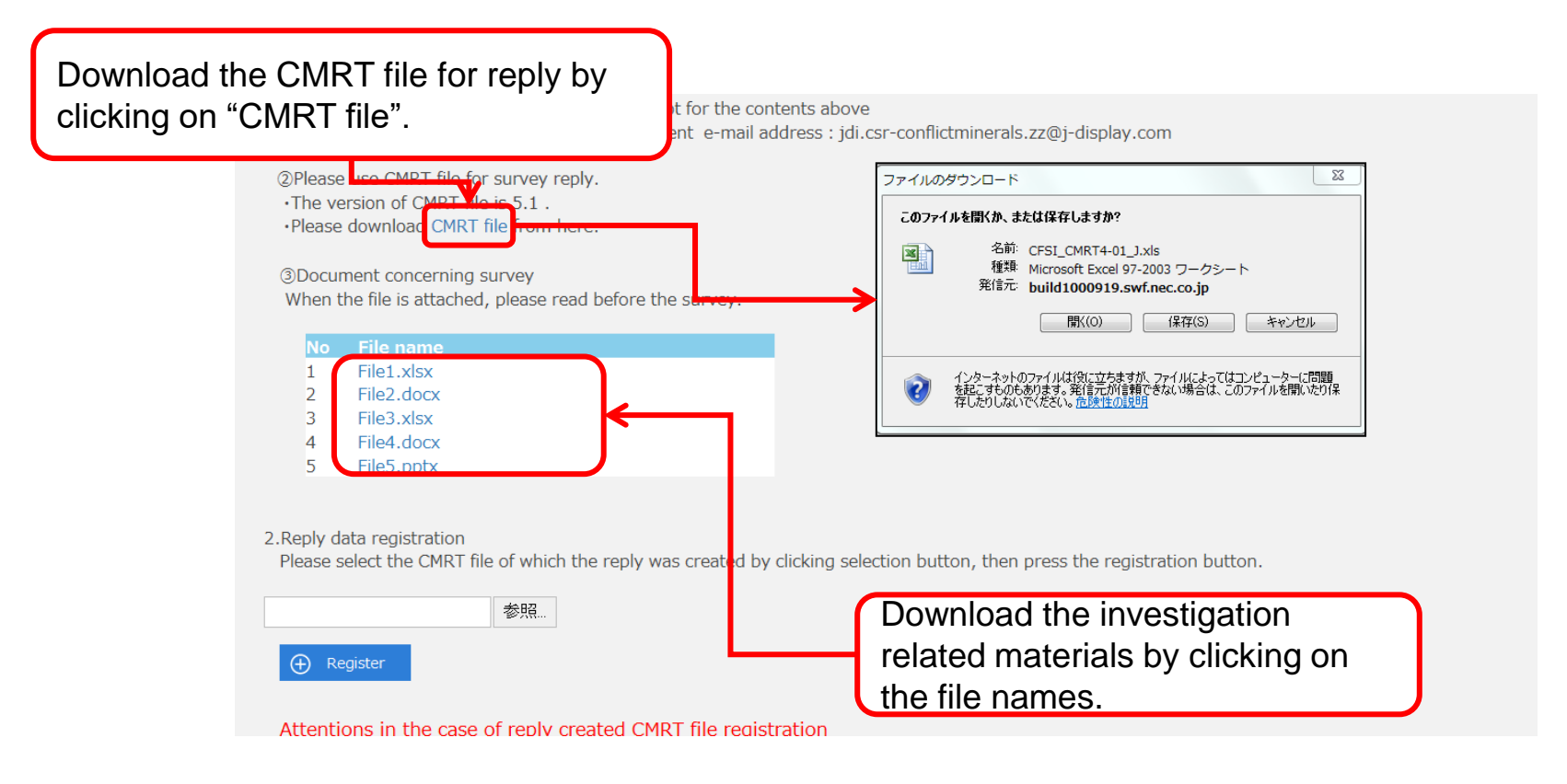

# 5. Survey reply registration (4/8)

(3) Registering reply data and checking the registration result

- □ To register a reply, select a reply CMRT file and press the "Register" button.
- When the reply contents contain an error, an error message is displayed at the bottom of the screen. Check the message contents, correct the reply contents, and re-register the reply CMRT file. Since the error message is cleared once the "Return to the list screen" button or the "Log out" button is pressed, make sure that the error message is recorded.

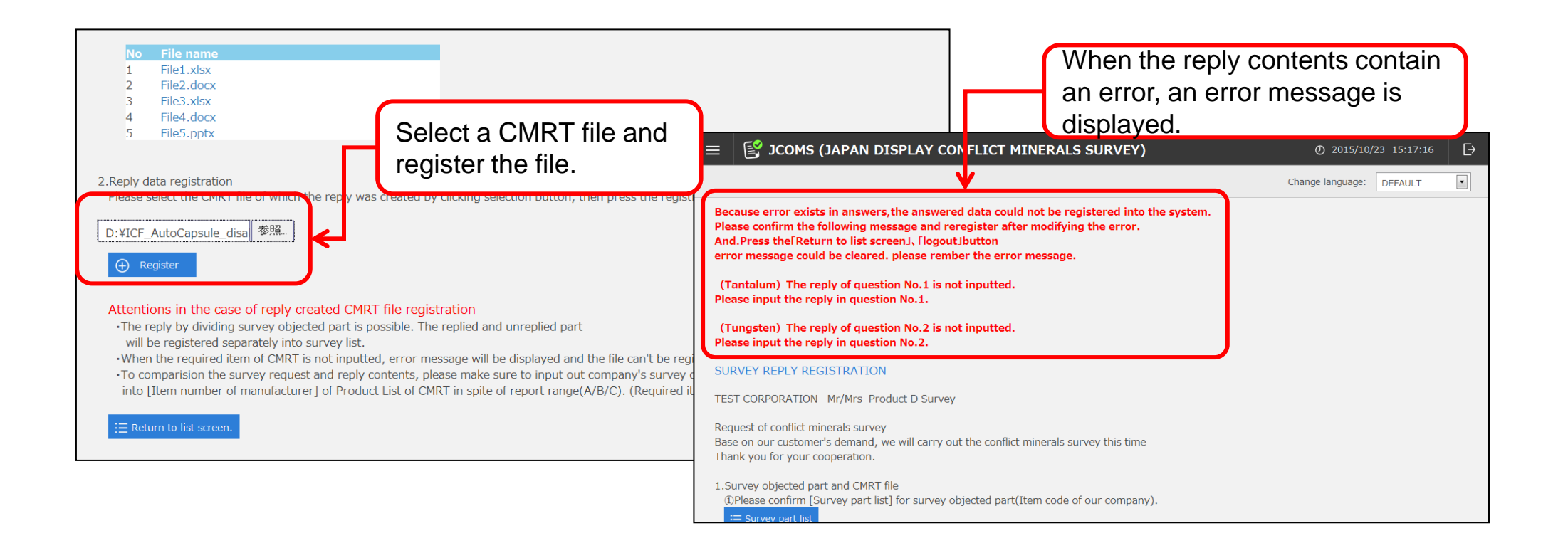

# 5. Survey reply registration (5/8)

### List of CMRT file checking contents and error messages (1/3)

| No | Classification           | Checking contents                                                                                            | Error message                                                                                                    |
|----|--------------------------|----------------------------------------------------------------------------------------------------|----------------------------------------------------------------------------------------------------|
| 1  | File format checking     | The file extension is not "xls" or "xlsx".                                                                   | The file format is not EXCEL.<br>Please register EXCEL file.                                                                                                    |
| 2  | File format checking     | The file cannot be fetched.                                                                                  | Password has been set to the file or the file is not EXCEL file.<br>Please release the file password or register the EXCEL file.                                                                                                    |
| 3  | Version checking         | The CMRT version at investigation request and the CMRT version at reply are different.                       | The CMRT version <sup><math>\Gamma</math></sup> jat the time of survey request differs from the version of the replied CMRT file.<br>Please reply with CMRT version <sup><math>\Gamma</math></sup> j.                                 |
| 4  | Sheet structure checking | A sheet other than the standard sheets exists.                                                               | The sheet which not belong to standard sheet (Revision, Instructions, Definitions, Declaration, Smelter<br>List, Standard Smelter Names, Checker, Product List) exist.<br>Please delete the sheet which not belong to standard sheet. |
| 5  | Sheet structure checking | A "Declaration" sheet does not exist.                                                                        | There is no [Declaration]sheet.<br>Please add [Declaration]sheet.                                                                                                    |
| 6  | Sheet structure checking | A "Smelter List" sheet does not exist.                                                                       | There is no [Smelter List]sheet.<br>Please add [Smelter List]sheet.                                                                                                    |
| 7  | Sheet structure checking | A "Product List" sheet does not exist.                                                                       | There is no [ProductList]sheet.<br>Please add [ProductList]sheet.                                                                                                    |
| 8  | Mandatory checking       | Company information (*specified item) is not input in the "Declaration" sheet.                               | The required item of company information in [Declaration]sheet is not inputted.<br>Please input the required item.                                                                                                    |
| 9  | Mandatory checking       | (Metal) has not been input in question No.1 of the<br>"Declaration" sheet.                                   | (MEtal) The reply of question No.1 is not inputted.<br>Please input the reply in question No.1.                                                                                                    |
| 10 | Mandatory checking       | (Metal) has not been input in question No.2 of the<br>"Declaration" sheet.                                   | (Metal)The reply of question No.2 is not inputted.<br>Please input the reply in question No.2.                                                                                                    |
| 11 | Mandatory checking       | The reply for question No.1 or question No.2 of (Metal) is "YES" and no reply is input for question No.3.    | (Metal)The reply of question No.3 is required in the case of the metal that the reply of question No.1 or question No.2 is "YES".<br>Please input the reply in question No.3.                                                         |
| 12 | Mandatory checking       | The reply for question No.1 or question No.2 of (Metal) is<br>"YES" and no reply is input for question No.4. | (Metal)The reply of question No.4 is required in the case of the metal that the reply of question No.1 or question No.2 is "YES".<br>Please input the reply in question No.4.                                                         |

# 5. Survey reply registration (6/8)

### List of CMRT file checking contents and error messages (2/3)

| No | Classification     | Checking contents                                                                                                    | Error message                                                                                                    |
|----|--------------------|----------------------------------------------------------------------------------------------------|----------------------------------------------------------------------------------------------------|
| 13 | Mandatory checking | The reply for question No.1 or question No.2 of (Metal) is<br>"YES" and no reply is input for question No.5.                          | (Metal)The reply of question No.5 is required in the case of the metal that the reply of question No.1 or question No.2 is "YES".<br>Please input the reply in question No.5.    |
| 14 | Mandatory checking | The reply for question No.1 or question No.2 of (Metal) is<br>"YES" and no reply is input for question No.6.                          | (Metal)The reply of question No.6 is required in the case of the metal that the reply of question No.1 or question No.2 is "YES".<br>Please input the reply in question No.6.    |
| 15 | Mandatory checking | The reply for question No.1 or question No.2 of (Metal) is "YES" and no reply is input for question No.7.                             | (Metal)The reply of question No.7 is required in the case of the metal that the reply of question No.1 or question No.2 is "YES".<br>Please input the reply in question No.7.    |
| 16 | Mandatory checking | The reply for question No.1 or question No.2 of the<br>"Declaration" sheet is "YES" and no replies are input for<br>questions A to J. | The reply of question $A \sim J$ is required in the case that there is "YES" in the reply of question No.1 or question No.2.<br>Please input the reply in question $A \sim J$ .  |
| 17 | Mandatory checking | The reply for question B of the "Declaration" sheet is "YES" and there is no entry in the remarks column.                             | URL needs to be inputted in note column of question B when the question B is "YES".<br>Please input URL in note column of question B.                                            |
| 18 | Mandatory checking | The reply for question No.1 or question No.2 of (Metal) is "No" and reply is input for question No.3.                                 | (Metal)The reply of question No.3 is unnecessary in the case of the metal that the reply of question No.1 or question No.2 is "No".<br>Please delete the reply in question No.3. |
| 19 | Mandatory checking | The reply for question No.1 or question No.2 of (Metal) is "No" and reply is input for question No.4.                                 | (Metal)The reply of question No.3 is unnecessary in the case of the metal that the reply of question No.1 or question No.2 is "No".<br>Please delete the reply in question No.4. |
| 20 | Mandatory checking | The reply for question No.1 or question No.2 of (Metal) is "No" and reply is input for question No.5.                                 | (Metal)The reply of question No.3 is unnecessary in the case of the metal that the reply of question No.1 or question No.2 is "No".<br>Please delete the reply in question No.5. |
| 21 | Mandatory checking | The reply for question No.1 or question No.2 of (Metal) is<br>"No" and reply is input for question No.6.                              | (Metal)The reply of question No.3 is unnecessary in the case of the metal that the reply of question No.1 or question No.2 is "No".<br>Please delete the reply in question No.6. |
| 22 | Mandatory checking | The reply for question No.1 or question No.2 of (Metal) is "No" and reply is input for question No.7.                                 | (Metal)The reply of question No.3 is unnecessary in the case of the metal that the reply of question No.1 or question No.2 is "No".<br>Please delete the reply in question No.7. |

### List of CMRT file checking contents and error messages (3/3)

| No | Classification     | Checking contents                                                                                                    | Error message                                                                                                    |
|----|--------------------|----------------------------------------------------------------------------------------------------|----------------------------------------------------------------------------------------------------|
| 23 | Mandatory checking | The reply for question No.1 or question No.2 of (Metal) in the "Declaration" sheet is "YES" and the metal for which "YES" is replied in "Smelter List" is not input. | (Metal)[Smelter List] is required to be inputted in the case of the metal that the reply of question No.1 or question No.2 is "YES".<br>Please input the objected metal in [Smelter List].           |
| 24 | Mandatory checking | The reply for question No.1 or question No.2 of (Metal) in the "Declaration" sheet is "No" and the metal for which "No" is replied in "Smelter List" is not input.   | (Metal)The entry of [Smelter List] is unnecessary in the case of the metal that the reply of question No.1 or question No.2 is "No".<br>Please delete the objected metal from [Smelter List].        |
| 25 | Mandatory checking | A mandatory item (*specified item) is not input in the<br>"Smelter List" sheet.                                                                                      | The required item of refiner in [Smelter List]sheet is not inputted. (the row of X) Please input the required item of refiner.                                                                       |
| 26 | Mandatory checking | An inapplicable mineral (metal name) is input in the<br>"Smelter List" sheet.                                                                                        | The metal which is not applicable is inputted in [Smelter List]sheet.<br>Please delete the metal which is not applicable from [Smelter List]sheet.                                                   |
| 27 | Mandatory checking | A "manufacturer product number" is not input in the<br>"Product List" sheet.                                                                                         | [Product List]sheet is required to be inputted.<br>Please input the objected survey item in [Item number of manufacturer]column of [Product List]sheet.                                              |
| 28 | Master checking    | The product number that is input in the "Product List" is not included in the investigation target parts.                                                            | he item which is not the objected survey item is contained in [Product List]sheet.<br>Please confirm the [Item number of manufacturer] and delete the item which is not the objected survey<br>item. |
| 29 | Master checking    | The combination of the "Metal" and the "refiner reference table" in the "Smelter List" sheet is incorrect (the color of the "Metal" cell is red).                    | The combination of [Metal] and [Refiner reference table] in [Smelter List]sheet is incorrect.<br>Please select the right combination of [Metal] and [Refiner reference table].                       |

# 5. Survey reply registration (8/8)

- U When a reply is registered, the message after registration varies depending on the number of parts for which replies are provided.
- When a reply is provided for some of the parts to be investigated, the investigation request with reply registered is set to the "answered" status. However, since the parts of no reply are registered as the investigation request with "unanswered" in the investigation reply name of "Conflict minerals survey(Remaining item registration)", the replies of the remaining items must be re-registered on the Survey reply registration screen.

| Reply is provided for only some parts (IERALS SURVEY)                                                                                                    |                             |                                                                           |                        |                        |                     |                                 |            |
|----------------------------------------------------------------------------------------------------|-----------------------------|---------------------------------------------------------------------------|------------------------|------------------------|---------------------|---------------------------------|------------|
| The reply data of part of item code was registered.<br>Please return to list screen and confirm the remaining item data.<br>SURVEY REPLY REGISTRATION                                    | = <b>€</b>                  | COMS (JAPAN DISPLAY CONFLICT MIN                                          | NERALS SUR             | VEY)                   | Cł                  | ② 2015/10/23<br>hange language: | 3 15:28:00 |
| TEST CORPORATION Mr/Mrs Product D Survey<br>Request of conflict minerals survey<br>Base on our customer's demand, we will carry out the conflict miner<br>Thank you for your cooperation | ion requ<br>of no rej<br>1. | lest for<br>ply is                                                        |                        |                        |                     |                                 |            |
|                                                                                                    | Status                      | Survey request name                                                       | Request<br>part number | Replied<br>part number | Survey request date | Reply deadline                  | Reply date |
| Reply is provided for all the parts (ALS SURVEY)                                                                                                    | unanswered                  | Conflict minerals survey(Remaining item registration)<br>Product D Survey | 1                      | 0                      | 2015/09/10          | 2015/09/18                      | -          |
|                                                                                                    | answered                    | Product D Survey                                                          | 5                      | 4                      | 2015/09/10          | 2015/09/18                      | 2015/10/23 |
|                                                                                                    | unanswered                  | Conflict minerals survey(Remaining item registration)<br>Product B Survey | 1                      | 0                      | 2015/09/09          | 2015/09/18                      | =          |
| The reply data of all item code was registered.<br>Please return to list screen and confirm the data                                                                                     | answered                    | Product B Survey                                                          | 2                      | 1                      | 2015/09/09          | 2015/09/18                      | 2015/09/09 |
| SURVEY REPLY REGISTRATION                                                                                                    | unanswered                  | Conflict minerals survey(Remaining item registration)<br>Product A Survey | 1                      | 0                      | 2015/09/09          | 2015/09/18                      |            |
| TEST CORPORATION Mr/Mrs Product D Survey                                                                                                    | answord                     | Deaduct & Suprav                                                          | Ĵ                      | 1                      | 2015/00/00          | 2015/00/18                      | 2015/00/00 |
| Request of conflict minerals survey<br>Base on our customer's demand, we will carry out the conflict minerals survey this time<br>Thank you for your cooperation.                        |                             |                                                                           |                        |                        |                     |                                 |            |

### 6. ID issuing notification mail and ID re-issuing notification mail

- When a user of the conflict minerals investigation system (JCOMS) is registered, ID issuing notification mail with the user ID and the password that are used by the system is sent. Log into the system by using the user ID and the password that are indicated in the mail on the login screen.
- When the user ID is reset or a password is set again since the password was forgotten, ID re-issuing notification mail is sent.

### ID issuing notification mail

### ID re-issuing notification mail

| [Important]Conflict minerals Contact for ID information                                                                                                    | [Important]Conflict minerals Re-contact for ID information                                                                                                    |  |  |  |  |
|----------------------------------------------------------------------------------------------------|----------------------------------------------------------------------------------------------------|--|--|--|--|
| Mr/MrsUser5<br>Thank you for applying [JAPAN DISPLAY CONFLICT MINERALS SURVEY (JCOMS)].<br>As the application has completed, we would like to inform you about ID information.<br>User ID : A023008<br>Password : Glb3VHBq<br>URL : <u>https://ecosol.nec.co.jp/JCOMS/Login.do</u> | Mr/MrsUser5<br>We would like to cotact you again about the ID information of [JAPAN DISPLAY CONFLICT MINERALS SURVEY (JCOMS)].<br>User ID:A023008<br>Password:T4Aw21M7<br>URL: <u>https://ecosol.nec.co.jp/JCOMS/Login.do</u> |  |  |  |  |
| Mentioned above                                                                                                    | Mentioned above                                                                                                    |  |  |  |  |
| Japan Display Inc.                                                                                                    | Japan Display Inc.                                                                                                    |  |  |  |  |
| General Affairs Department CSR & Environment Section.                                                                                                    | General Affairs Department CSR & Environment Section.                                                                                                    |  |  |  |  |
| Besides if you have any confusion about conflict minerals, please contact to the e-mail address for inquiry below.                                                                                                    | Besides if you have any confusion about conflict minerals, please contact to the e-mail address for inquiry belo                                                                                                    |  |  |  |  |
| E-mail address for conflict minerals related inquiry: <u>idi.csr-conflictminerals.zz@j-display.com</u>                                                                                                    | E-mail address for conflict minerals related inquiry: <u>idi.csr-conflictminerals.zz@j-display.com</u>                                                                                                    |  |  |  |  |
| This e-mail is sent from the system automatically.                                                                                                    | This e-mail is sent from the system automatically.                                                                                                    |  |  |  |  |
| Please note that we'll not be able to reply your inquiries even if you reply to this address.                                                                                                    | Please note that we'll not be able to reply your inquiries even if you reply to this address.                                                                                                    |  |  |  |  |

# 7. Operating environment

### OS

This system is supported by the following OS. - Windows 10

### Browser

This system supports the following browsers.

- Microsoft Edge

Microsoft Office Excel

This system supports the following versions. - Excel 2016, 2019, 2021, Microsoft 365

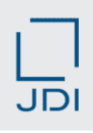